FlashEx  $\lambda$   $\pounds$ 

- 1. 在入金选项卡中,选择 FlashEx (USDT/CNY 兑换平台)
- 2. 选择帐号和存款金额。
- 3. 选择美元作为货币操作。
- 4. 将显示交易摘要。点击确认付款。
- 5. 跳转到到支付的提供商页面
- 6. 在表格上输入您的姓名(支付账户的真实姓名)
- 7. 选择阅读并同意

| Bank Card                                                                                                    |                               |
|----------------------------------------------------------------------------------------------------|-------------------------------|
| >20000yuan,recommend<br>bank card                                                                                           |                               |
|                                                                                                    |                               |
|                                                                                                    |                               |
| Payer Name (Please enter the real payer name.)                                                                              |                               |
| John Doe                                                                                                    |                               |
| Please fill in the real name of the payment account, if the name of the name of the payment account, order may be returned. | he payer is inconsistent with |
| Price (CNY)                                                                                                    | 6.51                          |
| Amount (USDT)                                                                                                    | 100.11                        |
| Total (CNY)                                                                                                    | 651.7161                      |
| Read and agree (FlashEx Service Agreement)                                                                                  | Cancel ⊗                      |
| Confirm                                                                                                    | 0570                          |
|                                                                                                    |                               |

8确认

9确认后,支付提供商会显示一个页面,您可以:

- 查看客户需要支付的最终人民币金额(支付提供商将美元转换为人民币)
- 查看资金接收方的转账详情。

10 点击"我已付款"按钮。

| U                                                             | 2                                                              | 3                             | 4                       |
|---------------------------------------------------------------|----------------------------------------------------------------|-------------------------------|-------------------------|
| Please pay and wait<br>for the token release<br>after payment | Service providers<br>release tokens after<br>receiving payment | Release token to<br>Merchants | Complete<br>Transaction |
|                                                               |                                                                |                               |                         |
| VGGT                                                          |                                                                | Payment Counto                | fown : 14 : 36          |
| Merchants                                                     | F                                                              | Nease do not transfer again   | if over payment time    |
| Payment Amount                                                |                                                                |                               | 651.7161 CNY            |
| Trade Amount                                                  |                                                                | 100.11 USD                    |                         |
| Order Id                                                      |                                                                | 102102295777170227            |                         |
|                                                               |                                                                |                               |                         |
| Payee                                                         |                                                                |                               | 测试 🕻                    |
| Account                                                       |                                                                | 6215581507004694781           |                         |
| Bank Details                                                  |                                                                | 中国建设银行 深圳 🤇                   |                         |
| Please do not note any sens<br>your assets permanently.       | itive words (deposit, virtual cur                              | rency, etc.). Otherwise, you  | may lose                |
|                                                               |                                                                |                               |                         |
|                                                               |                                                                |                               |                         |
| Cancel                                                        |                                                                | have paid                     |                         |

提款

- 1. 在提现选项卡中,选择选择 FlashEx (USDT/CNY 兑换平台)
- 2. 选择美元作为货币操作。
- 3. 您将被重定向到 Gatech 的付款表格。Gatech 显示提款表格: 银行名称 帐号

账户名称

客户还会看到有关 OTC 平台在处理提款时应用的汇率的通知。

| Important! The final amount will be converted into CNV by an OTC                                                                                                    | Amount to be received<br>1 543.00 USD                                         |
|----------------------------------------------------------------------------------------------------|-------------------------------------------------------------------------------|
| platform. The current USD/CNY exchange rate is 6.43. Please be aware, the final exchange rate may be different.                                                                                                    | Invoice ID<br>MERCHANTTRANSACTION                                             |
| ank Name                                                                                                    |                                                                               |
| ·国人民银行 ~                                                                                                    |                                                                               |
| ccount Number<br>03843498                                                                                                    |                                                                               |
| ccount Name                                                                                                    |                                                                               |
| Cexness & 2008/2016<br>exercises of<br>info@exerces.com<br>info@exerces.com Trading in CFDs carries a high level of risk thus may no<br>website may only be copied with the express written per<br>info@exerces.com | be appropriate for all investors. The information on ti<br>mission of Exness. |
| 』显示成功页面。                                                                                                    |                                                                               |
|                                                                                                    |                                                                               |

4.

5.